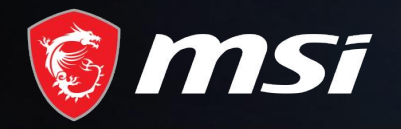

# MSI Care

Cómo ampliar la garantía de 3 meses

## MADE FOR GAMERS & CREATORS

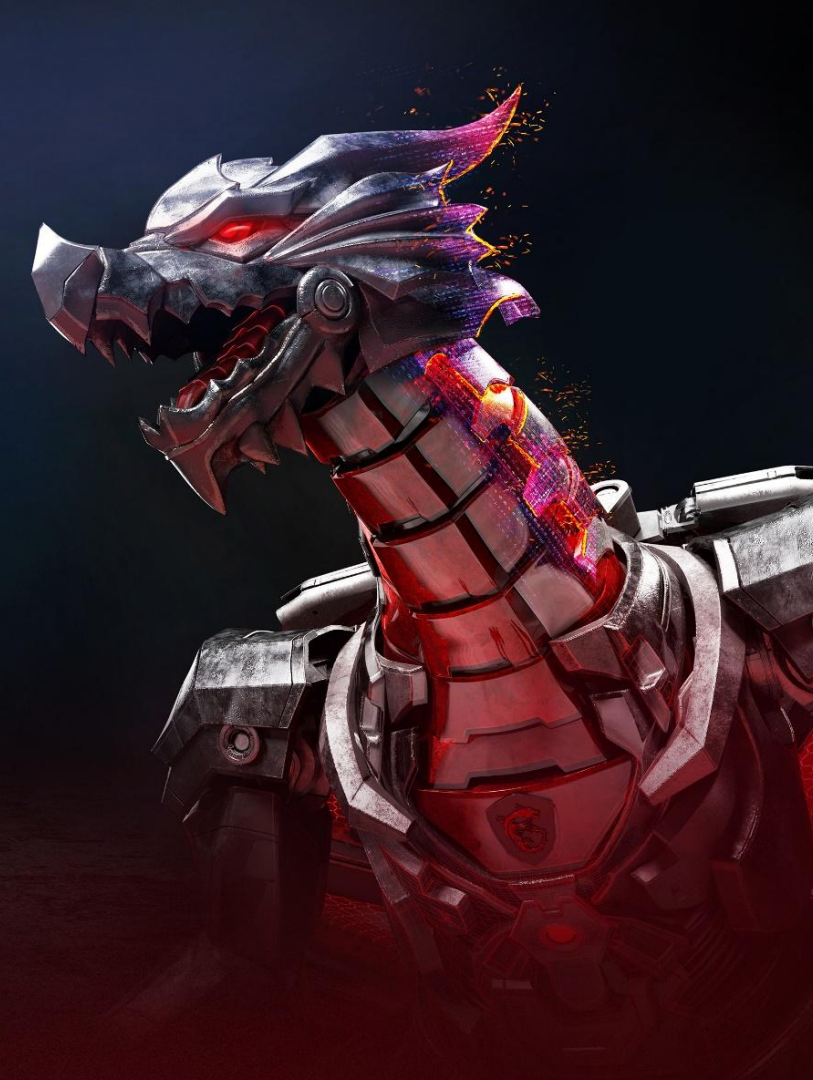

#### Paso 1 : Registrate/Inicia sesión en el MSI Member Center

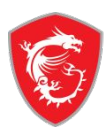

#### Te damos la bienvenida al centro de miembros de MSI

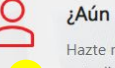

#### ¿Aún no eres miembro de MSI?

Hazte miembro de MSI para estar al tanto de las últimas promociones y actualizaciones de soporte.

#### Create an account

#### Ventajas de ser miembro

- Registro de la garantía
- Novedades exclusivas sobre promociones y eventos
- Atención al cliente y soporte técnico más rápidos
- Consulta los productos de MSI que tienes registrados actualmente

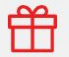

Inscríbete en el programa de recompensas de MSI para recibir mayores ventajas como miembro y disfrutar de más recompensas exclusivas.

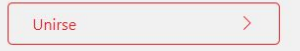

#### Inicia sesión en tu cuenta de MSI

Entra en la cuenta que has registrado para acceder al centro de miembros de MSI.

| Contraseña     |                                 |   |
|----------------|---------------------------------|---|
| LT + T         | CReformular<br>ner la respuesta |   |
|                |                                 |   |
| Iniciar sesión |                                 | > |

# Paso 2 : Dirígete a la página de registro de productos

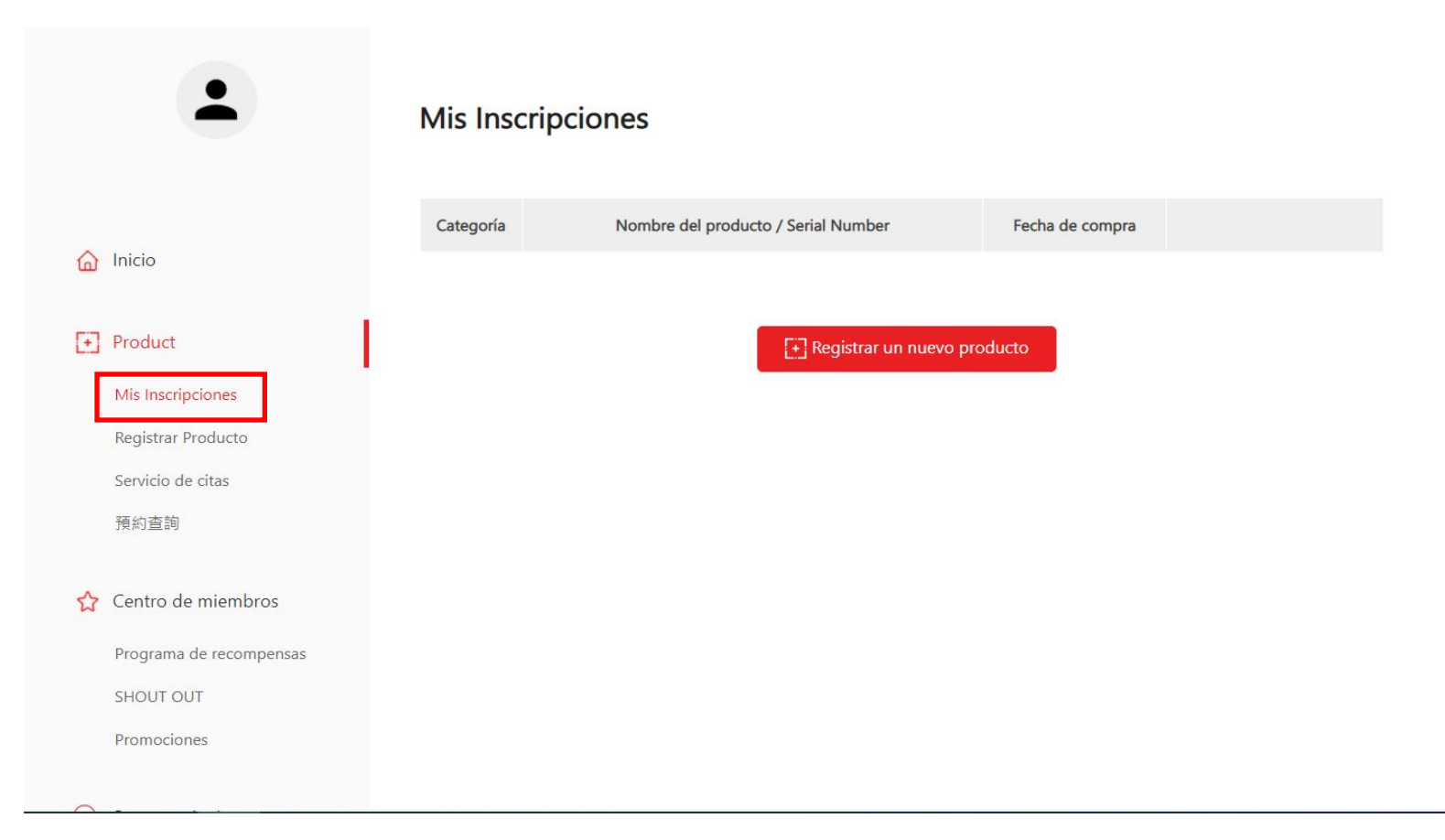

### Paso 3 : Registra un nuevo producto

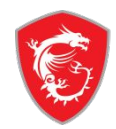

|   | -                       | Mis Inscripciones |           |                                     |                 |  |
|---|-------------------------|-------------------|-----------|-------------------------------------|-----------------|--|
|   | Inicio                  |                   | Categoría | Nombre del producto / Serial Number | Fecha de compra |  |
|   | Product                 |                   |           | Registrar un nuevo                  | producto        |  |
|   | -<br>Mis Inscripciones  |                   |           |                                     |                 |  |
|   | Registrar Producto      |                   |           |                                     |                 |  |
|   | Servicio de citas       |                   |           |                                     |                 |  |
|   | 預約查詢                    |                   |           |                                     |                 |  |
| ☆ | Centro de miembros      |                   |           |                                     |                 |  |
|   | Programa de recompensas |                   |           |                                     |                 |  |
|   | SHOUT OUT               |                   |           |                                     |                 |  |
|   | Promociones             |                   |           |                                     |                 |  |
|   |                         |                   |           |                                     |                 |  |

# Paso 4 : Haz clic en el mensaje para aprender a identificar el número S/N

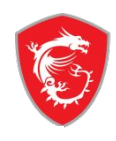

X

¿Cómo saber cuál es el número de serie del producto?

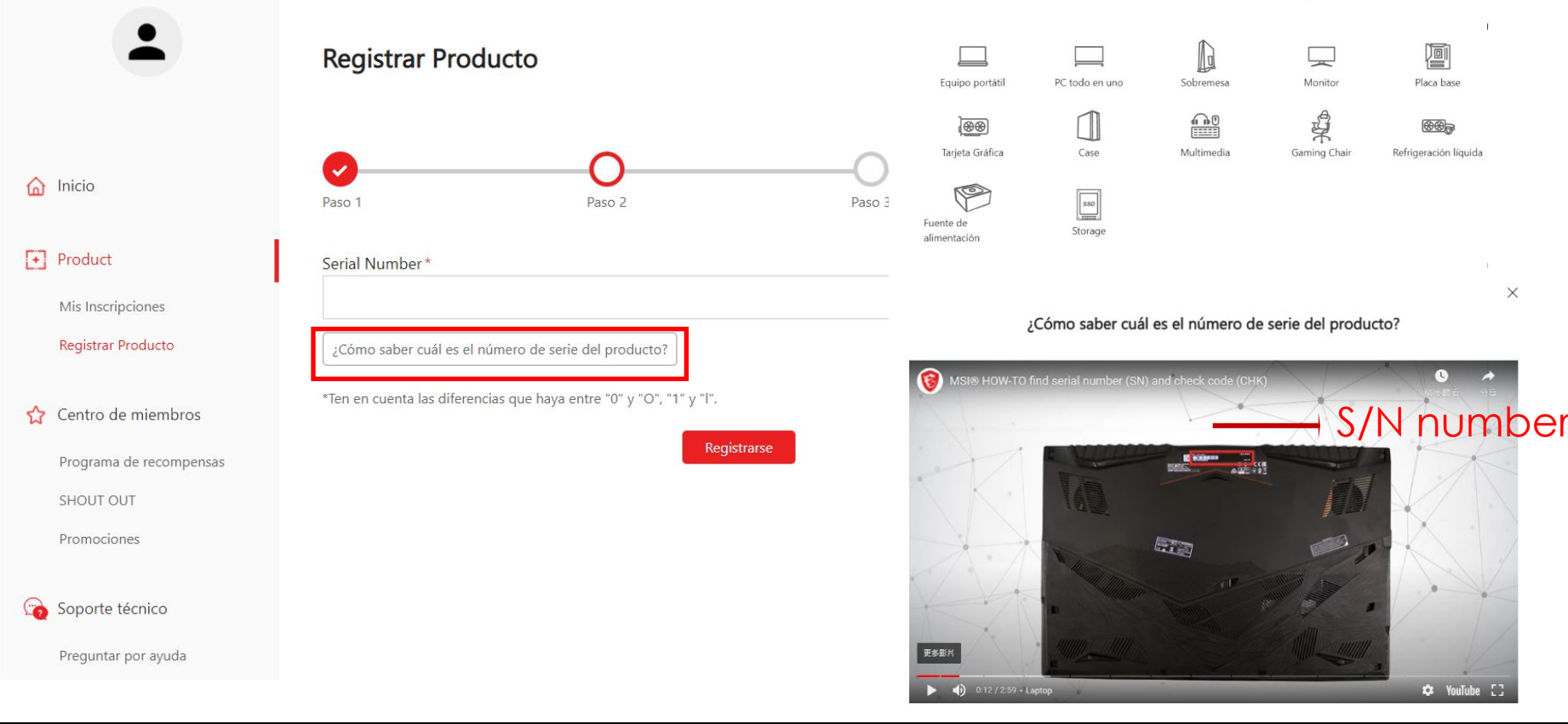

### Paso 5-1 : Rellena el número S/N y haz clic en "Registrarse"

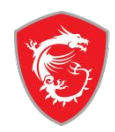

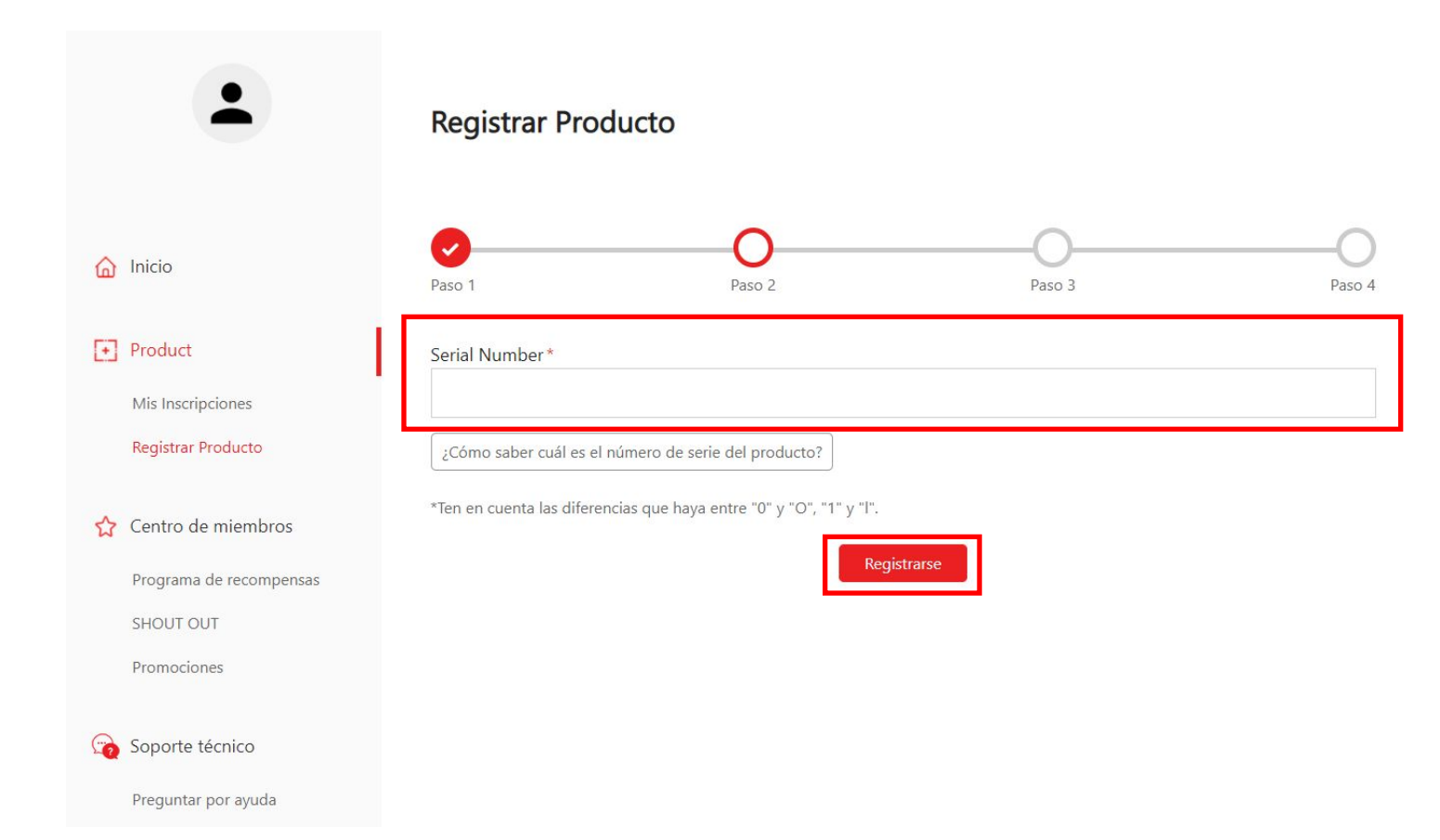

### Paso 5-2 : Introduce el número CHK

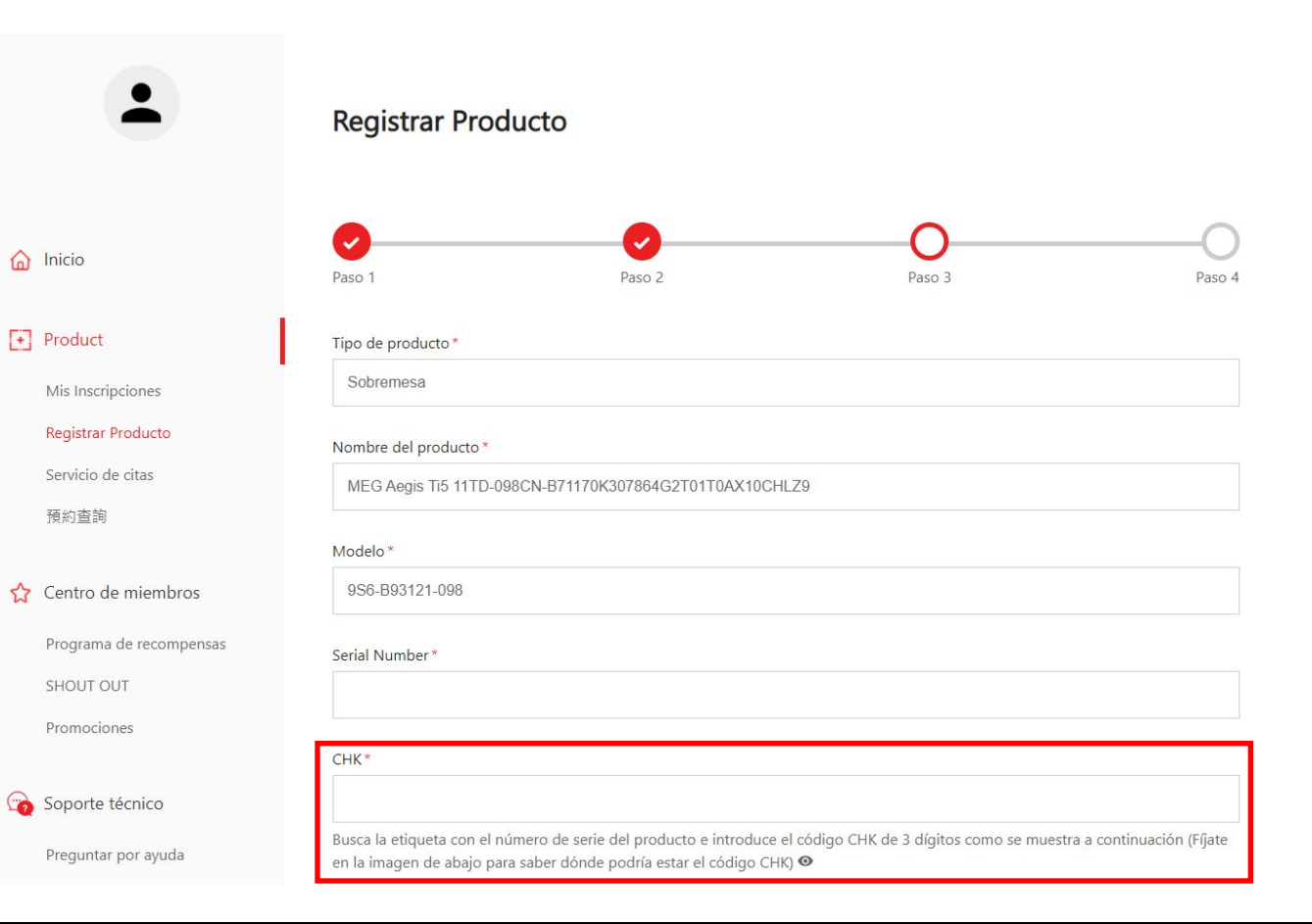

**C** 

#### Paso 5-3: Completa el formulario de registro del producto

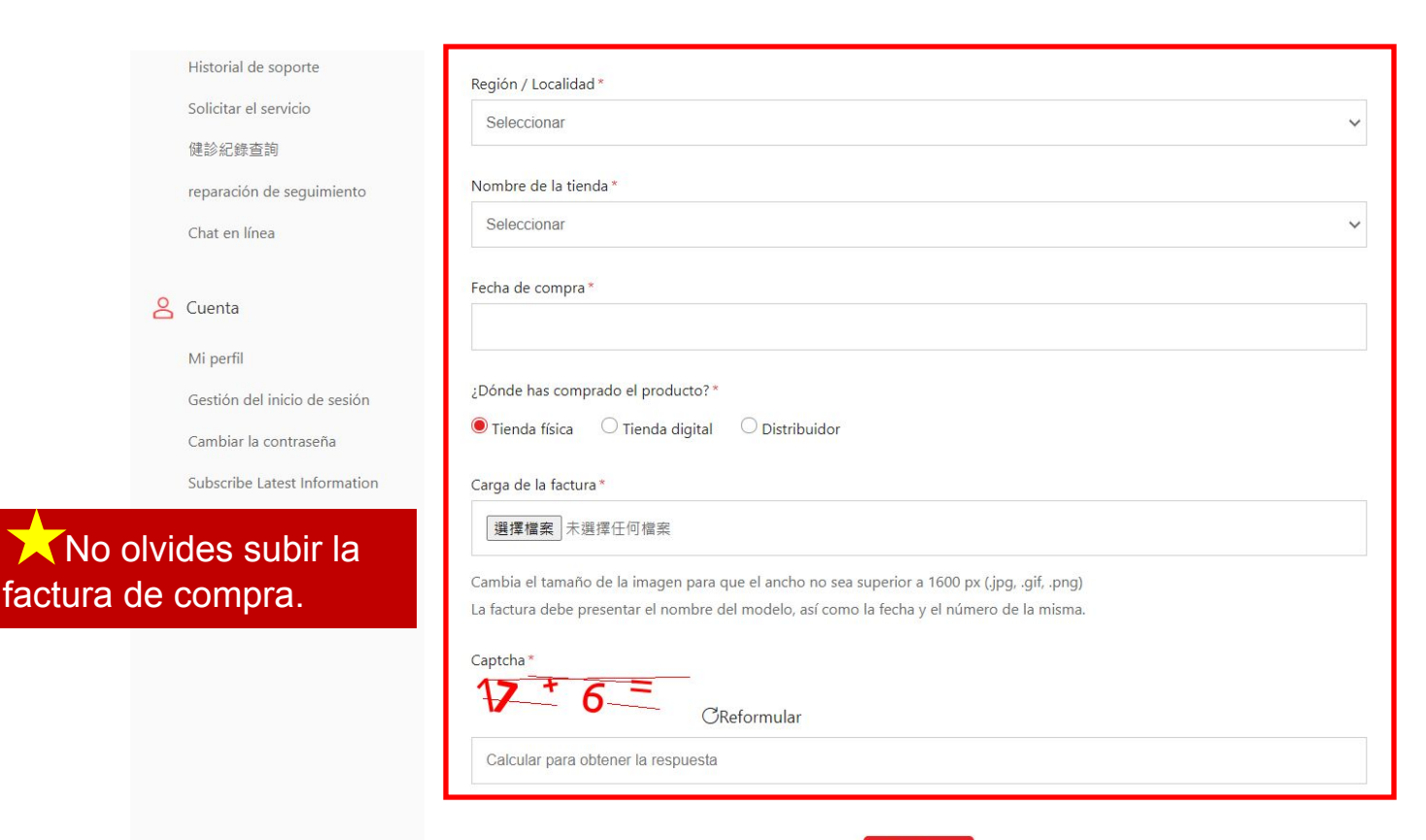

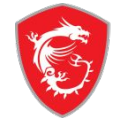

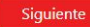

#### Paso 6: Ves a "Mis inscripciones" y haz clic en el botón "gestionar".

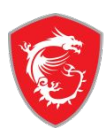

|          |                                                              | Mis Inso  |                                     |                 |           |
|----------|--------------------------------------------------------------|-----------|-------------------------------------|-----------------|-----------|
|          |                                                              | Categoría | Nombre del producto / Serial Number | Fecha de compra |           |
| <u>ه</u> | Inicio                                                       |           | <b>Optix G27C</b><br>CFCC01C160101  | 2020-03-05      | Gestionar |
|          | Mis Inscripciones<br>Registrar Producto<br>Servicio de citas |           | [+] Registrar un                    | nuevo producto  |           |
|          | 預約查詢                                                         |           |                                     |                 |           |
| ☆        | Centro de miembros                                           |           |                                     |                 |           |
|          | Programa de recompensas                                      |           |                                     |                 |           |
|          | SHOUT OUT                                                    |           |                                     |                 |           |
|          | Promociones                                                  |           |                                     |                 |           |

### Paso 7: Haz clic en el botón "Cuestionario" y complétalo.

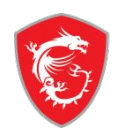

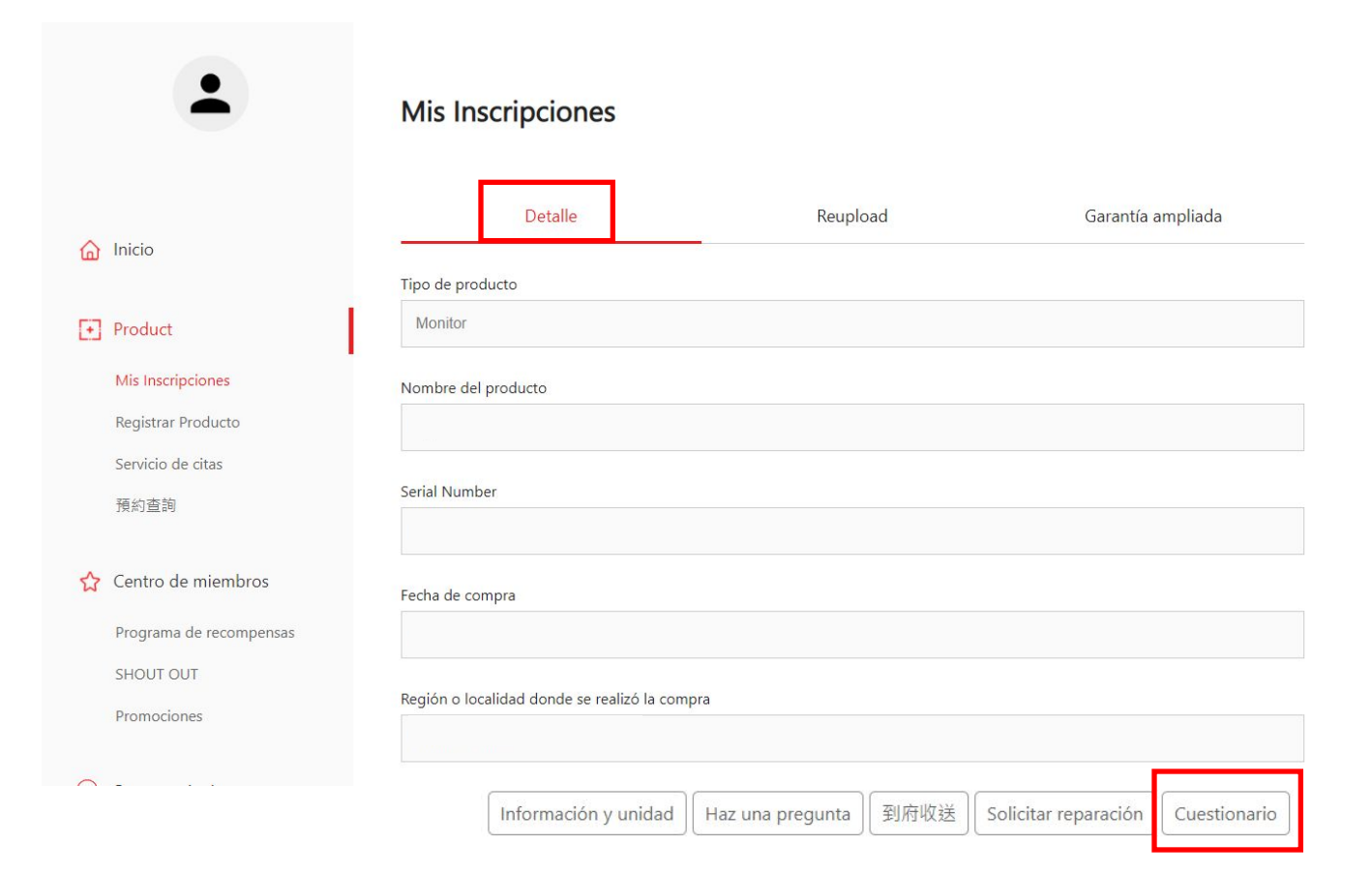

### Paso 8: Extensión de la garantía completada

2

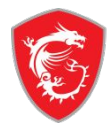

| •                         | Mis Inscripciones                                      |          |                   |  |  |  |
|---------------------------|--------------------------------------------------------|----------|-------------------|--|--|--|
|                           | Detalle                                                | Reupload | Garantía ampliada |  |  |  |
| Inicio                    |                                                        |          |                   |  |  |  |
|                           | Tipo de producto                                       |          |                   |  |  |  |
| Product                   | Monitor                                                |          |                   |  |  |  |
| Mis Inscripciones         | Nombre del producto                                    |          |                   |  |  |  |
| Registrar Producto        |                                                        |          |                   |  |  |  |
| Servicio de citas         |                                                        |          |                   |  |  |  |
| 預約查詢                      | Serial Number                                          |          |                   |  |  |  |
|                           |                                                        |          |                   |  |  |  |
| Centro de miembros        | Fecha de compra                                        |          |                   |  |  |  |
| Programa de recompensas   |                                                        |          |                   |  |  |  |
| SHOUT OUT                 |                                                        |          |                   |  |  |  |
| Promociones               | nociones Región o localidad donde se realizó la compra |          |                   |  |  |  |
|                           |                                                        |          |                   |  |  |  |
| Soporte técnico           | Lugar de la compra                                     |          |                   |  |  |  |
| Preguntar por ayuda       | Online retailer,Amazon.com                             |          |                   |  |  |  |
| Historial de soporte      |                                                        |          |                   |  |  |  |
| Solicitar el servicio     | Garantía estándar                                      |          |                   |  |  |  |
| 健診紀錄查詢                    | 12meses                                                |          |                   |  |  |  |
| reparación de seguimiento | Ampliar la garantía                                    | 1        |                   |  |  |  |
| Chat en línea             | 3meses                                                 |          |                   |  |  |  |
|                           |                                                        |          |                   |  |  |  |

# MADE FOR **GAMERS** & **CREATORS**

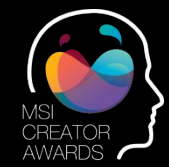

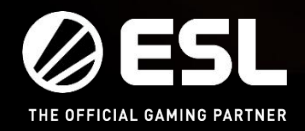

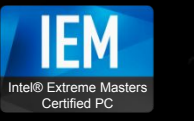

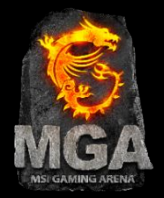